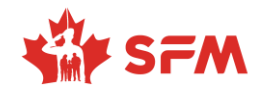

Veuillez noter que la plateforme du RECM fonctionne mieux si vous utilisez Edge ou Chrome comme navigateur internet.

Merci de participer à une foire virtuelle de l'emploi du RECM. Nous avons le plaisir de vous accompagner dans votre formidable parcours professionnel! Cette guide vous montrera comment vous connecter au RECM et vous mettre en relation avec l'équipe technique.

1. Joignez-vous au RECM : Le jour de la foire virtuelle de l'emploi, commencez par vous rendre sur le site et cliquez sur le bouton « Connexion »

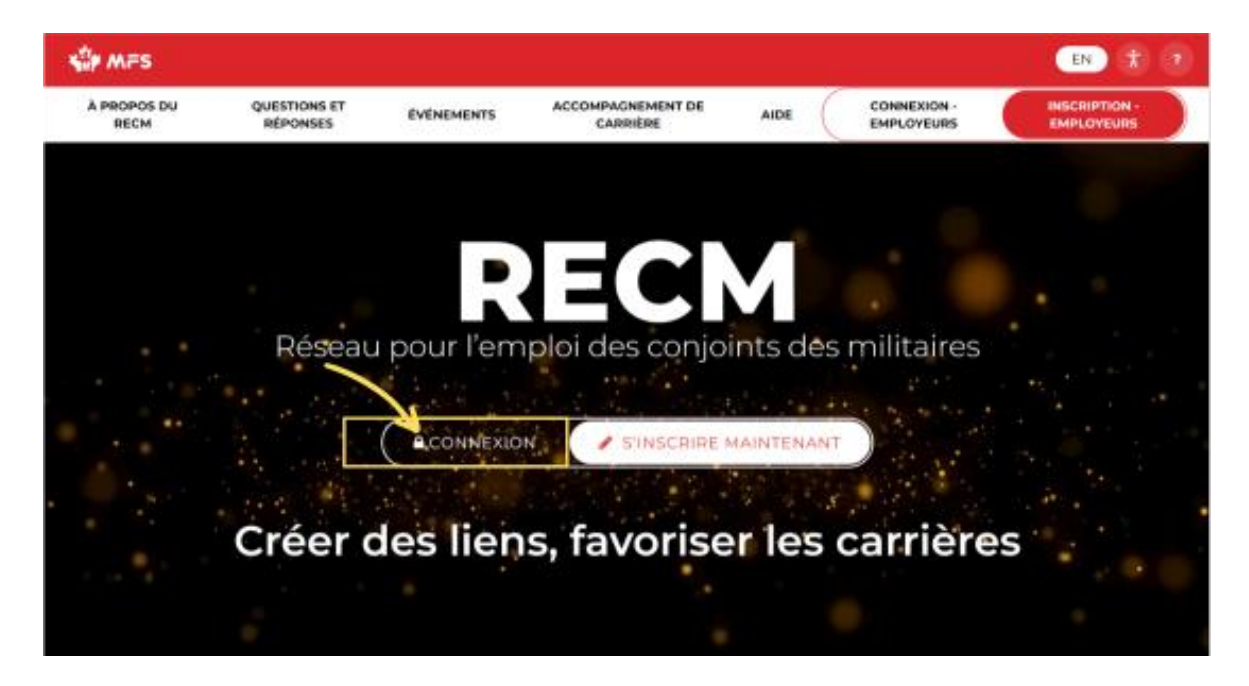

2. Connectez-vous : Tapez votre adresse électronique et votre mot de passe pour le RECM dans la fenêtre contextuelle. Vous avez oublié votre mot de passe? Pas de problème. Il vous suffit de cliquer sur le bouton « Mot de passe oublié » et de vérifier votre boîte de réception pour obtenir le lien. Notez que la génération du lien peut prendre jusqu'à 5 minutes. Si vous ne voyez pas le lien, vérifiez votre dossier Courriers indésirables.

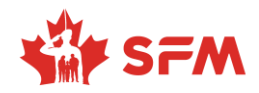

Veuillez noter que la plateforme du RECM fonctionne mieux si vous utilisez Edge ou Chrome comme navigateur internet.

Si vous rencontrez des difficultés techniques, contactez l'équipe technique en cliquant sur l'onglet « Aide » sur votre écran.

| SHE MES             |                          | -                                 |                    | EN 🛠 ?        |                             |
|---------------------|--------------------------|-----------------------------------|--------------------|---------------|-----------------------------|
|                     |                          | Connexion                         | *                  |               |                             |
| À PROPOS DU<br>RECM | QUESTIONS ET<br>RÉPONSES |                                   |                    | ION -<br>EURS | INSCRIPTION -<br>EMPLOYEURS |
|                     |                          | Adresse courriel                  |                    |               |                             |
|                     |                          | augustinacharles2023@gmai.com     |                    |               |                             |
|                     | ~                        | Mot de passe:                     |                    |               |                             |
|                     |                          | <b>a</b>                          |                    |               |                             |
|                     |                          |                                   |                    |               |                             |
|                     |                          | Inscription Mot de passe oublié ? | Connexion          |               |                             |
|                     | Rése                     | au pour remplor des co            | onjoints des milit | aires         |                             |
|                     |                          |                                   |                    |               |                             |
| 1 - C - C           |                          |                                   |                    |               |                             |
|                     |                          |                                   | RIRE MAINTENANT    |               |                             |
|                     |                          |                                   |                    |               |                             |
|                     |                          |                                   |                    |               |                             |
|                     | Créer                    | des liens, favor                  | iser les carı      | ières         |                             |
|                     |                          |                                   |                    |               |                             |
|                     |                          |                                   |                    |               |                             |
|                     |                          |                                   |                    |               |                             |

3. Cliquez sur «Connexion»: Cliquez sur le bouton « Connexion » pour accéder à la plateforme du RECM et participer à la foire virtuelle de l'emploi.

| TION - |  |
|--------|--|
| LOND   |  |
|        |  |
|        |  |
|        |  |
|        |  |
|        |  |
|        |  |
|        |  |
|        |  |
|        |  |
|        |  |
|        |  |
|        |  |
|        |  |
|        |  |
| 2      |  |